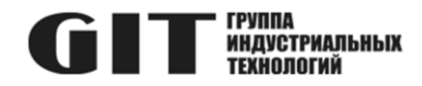

## ВСТРОЕННОЕ ПРОГРАММНОЕ ОБЕСПЕЧЕНИЕ УЗЛА ПЕЧАТНОГО R DMW M ИЗ СОСТАВА ПРОГРАММНОГО КОМПЛЕКСА УПРАВЛЕНИЯ СИСТЕМОЙ ЦИФРОВОЙ МНОГОФУНКЦИОНАЛЬНОЙ ПРОМЫШЛЕННОЙ СВЯЗИ «GIT-COMM»

наименование и индекс изделия

# ИНСТРУКЦИЯ ПО УСТАНОВКЕ ПРОГРАММНОГО ОБЕСПЕЧЕНИЯ

обозначение документа

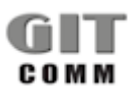

www.git-holding.ru Тел: +7 (495) 223-07-25 E-mail: git@git-holding.ru Инструкция по установке программного обеспечения РОФ.ГРЛМ.01.01.05010-01 93 01 Редакция 1.0 R 12 DMW 10 M

#### ВСТРОЕННОЕ ПРОГРАММНОЕ ОБЕСПЕЧЕНИЕ УЗЛА ПЕЧАТНОГО R DMW M

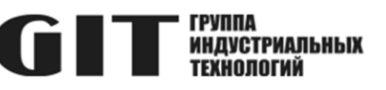

## ОГЛАВЛЕНИЕ

| Введение                                              | 3 |
|-------------------------------------------------------|---|
| 1 Необходимый комплект оборудования и ПО              | 3 |
| 2 ПОдготовка к программированию                       | 4 |
| 3 Загрузка встроенного ПО в микросхему АТ89С2051-24SU | 6 |
| 4 Завершение загрузки ПО                              | 9 |

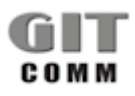

#### R 12 DMW 10 M

#### ВСТРОЕННОЕ ПРОГРАММНОЕ ОБЕСПЕЧЕНИЕ УЗЛА ПЕЧАТНОГО **СТТ** ИНДИСТРИАЛЬНЫХ R DMW M

## ВВЕДЕНИЕ

В настоящей инструкции приведен состав комплекта необходимого оборудования и программного обеспечения для программирования микросхемы AT89C2051-24SU узла печатного R 12 DMW 10 M, даны указания и описан процесс загрузки программного обеспечения в микросхему AT89C2051-24SU узла печатного R 12 DMW 10 M.

## 1 НЕОБХОДИМЫЙ КОМПЛЕКТ ОБОРУДОВАНИЯ И ПО

1.1 Для программирования микросхемы AT89C2051-24SU узла печатного

R 12 DMW 10 М требуется следующий комплект оборудования и программного обеспечения:

- персональный компьютер (ПК) с операционной системой Windows не ниже Windows 7;
- программатор ХGecu T56;
- кабель для подключения программатора к порту USB персонального компьютера (входит в комплект программатора XGecu T56);
- адаптер для подключения микросхемы AT89C2051-24SU к программатору XGecu T56;
- программное обеспечение Хдрго;
- актуальный файл прошивки.
- 1.2 Комплект оборудования для программирования приведен на рисунке 1.

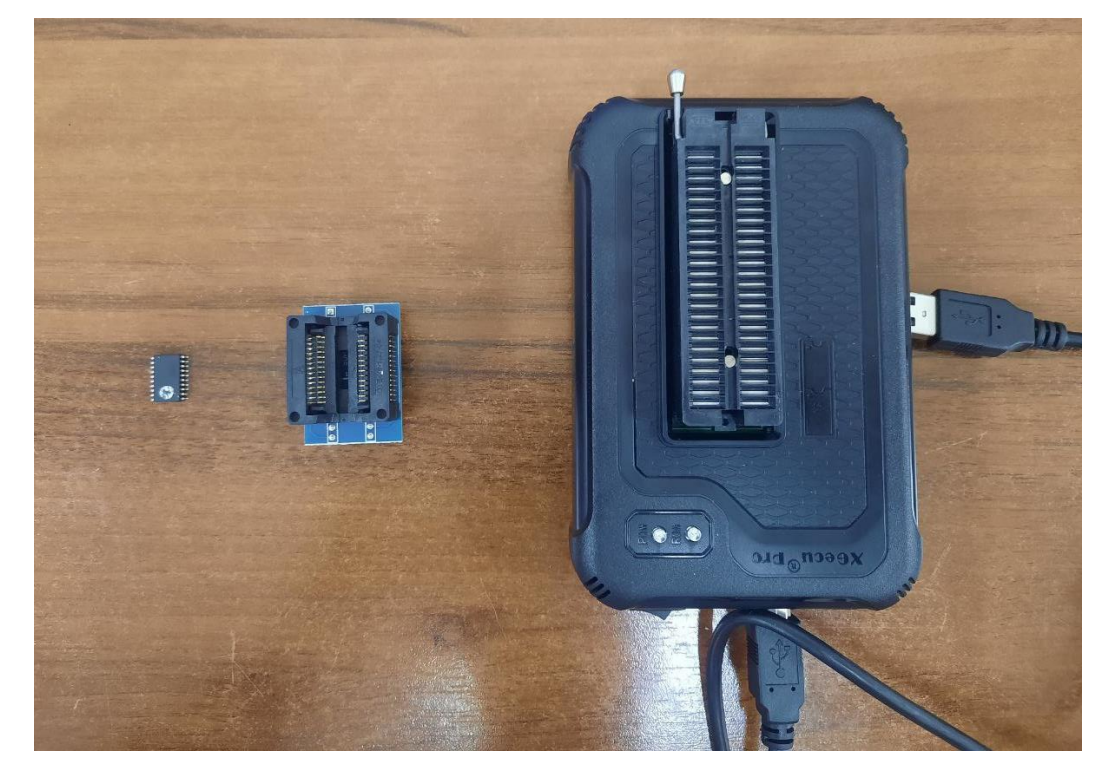

Рисунок 1 – Комплект оборудования для программирования

1.3 Перед проведением работ по программированию микросхемы AT89C2051-24SU программное обеспечение Хдрго должно быть установлено на персональный компьютер.

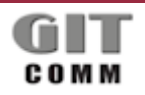

www.git-holding.ru Страница 3 / 9

#### ВСТРОЕННОЕ ПРОГРАММНОЕ R 12 DMW 10 M ОБЕСПЕЧЕНИЕ УЗЛА ПЕЧАТНОГО **СТТ** ИНДИСТРИАЛЬНЫХ R DMW M

## 2 ПОДГОТОВКА К ПРОГРАММИРОВАНИЮ

2.1 Установите адаптер для программирования микросхем в программатор XGecu T56 в следующем порядке:

1) установите рычажок программатора в верхнее положение (рисунок 2);

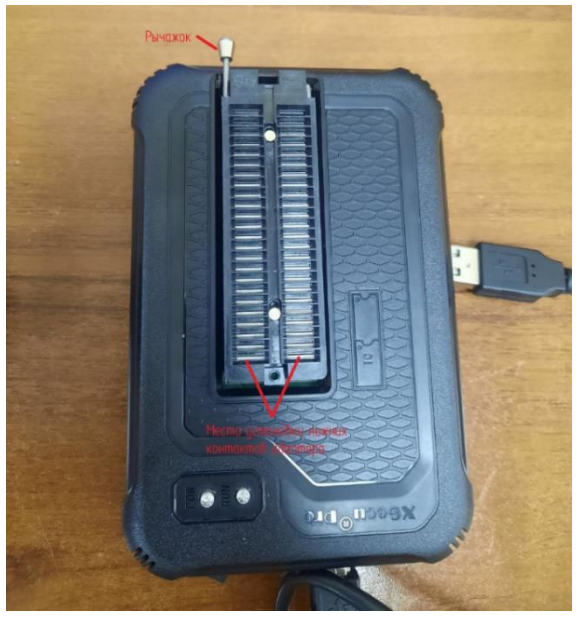

Рисунок 2 – Программатор Х Gecu T56

2) установите адаптер в программатор так, чтобы нижние контакты адаптера были вставлены в дальние посадочные места от рычажка на программаторе, как показано на рисунках 2 и 3;

3) установите рычажок программатора в горизонтальное положение.

Установка адаптера в программатор закончена.

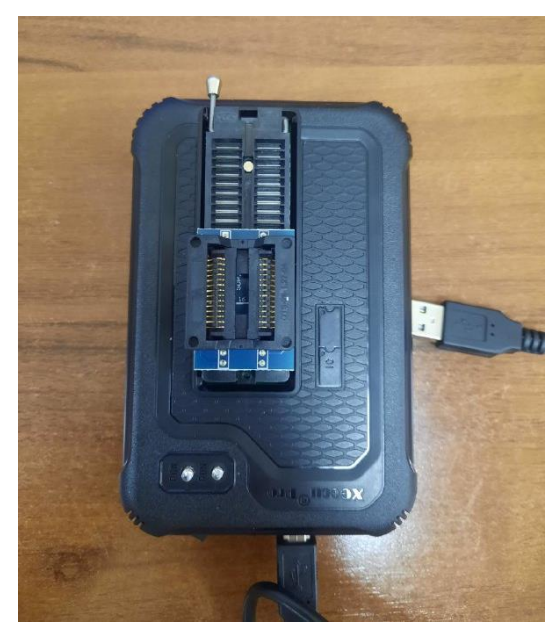

Рисунок 3 – Программатор ХGеси Т56 с установленным адаптером

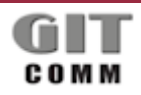

www.git-holding.ru Страница 4 / 9

#### ВСТРОЕННОЕ ПРОГРАММНОЕ R 12 DMW 10 M ОБЕСПЕЧЕНИЕ УЗЛА ПЕЧАТНОГО **СТТ** ИНДУСТРИАЛЬНЫХ R DMW M

2.2 Установите микросхему AT89C2051-24SU в адаптер в следующем порядке:

1) нажмите до упора на боковые движущиеся элементы адаптера;

2) установите микросхему AT89C2051-24SU в адаптер так, чтобы первый контакт микросхемы, отмеченный

углублением в корпусе, был совмещен с 5 контактом адаптера (рисунок 4);

3) отпустите боковые движущиеся элементы адаптера.

Микросхема должна зафиксироваться в адаптере программатора.

ВНИМАНИЕ! Микросхему AT89C2051-24SU можно устанавливать в адаптер только при выключенном питании программатора. Нарушение этого требования может привести к выходу из строя микросхемы AT89C2051-24SU.

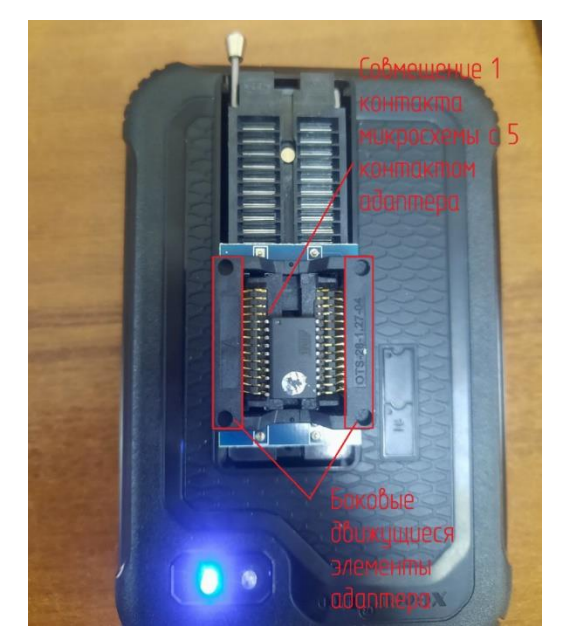

Рисунок 4 – Установка микросхемы AT89C2051-24SU

2.3 Подключите программатор к порту USB персонального компьютера, используя соответствующий кабель из комплекта программатора XGecu T56.

2.4 Включите программатор, нажав кнопку включения на его корпусе (рисунок 5).

После нажатия кнопки должен загореться индикатор «POW». Индикатор «RUN» светиться не должен. Если индикатор «RUN» мигает, это означает, что на ПК неправильно установлен драйвер USB или не установлен драйвер USB-устройства.

ВНИМАНИЕ! Используйте оригинальный USB-кабель. Если вы используете концентратор, убедитесь, что на программатор подается напряжение не менее 4,90 В. Низкое напряжение обычно возникает из-за использования некачественного USB-кабеля или концентратора, что приводит к нестабильной работе программатора.

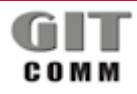

#### R 12 DMW 10 M

#### ВСТРОЕННОЕ ПРОГРАММНОЕ ОБЕСПЕЧЕНИЕ УЗЛА ПЕЧАТНОГО **СТТ** ИНДУСТРИАЛЬНЫХ R DMW M

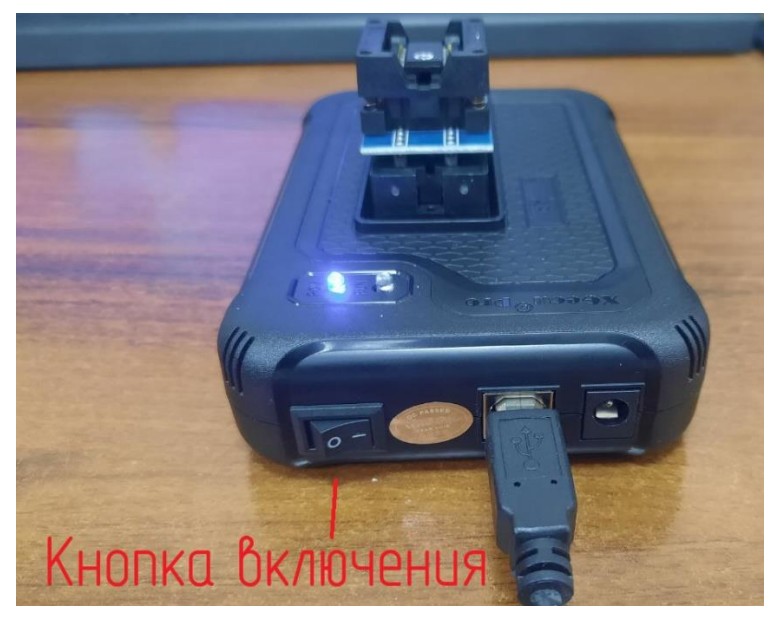

Рисунок 5- Включение программатора

## 3 ЗАГРУЗКА ВСТРОЕННОГО ПО В МИКРОСХЕМУ АТ89С2051-24SU

3.1 4.1 Запустите на ПК программу Хдрго (рисунок 6) с помощью ярлыка, размещенного на рабочем столе (рисунок 6).

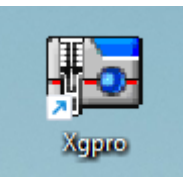

#### Рисунок 6 – Ярлык программы Хдрго

3.2 Для начала программирования необходимо выбрать микросхему (рисунок 7):

1) нажать на кнопку в поле «Select IC», откроется диалоговое окно выбора устройства «Select Device»;

2) в поле «Search Device» ввести «AT89C2051-24SU» и выбрать «AT89C2051-24SU @SOIC20» в поле «Device»;

3) нажать кнопку «Select».

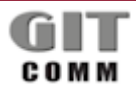

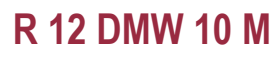

#### ВСТРОЕННОЕ ПРОГРАММНОЕ ОБЕСПЕЧЕНИЕ УЗЛА ПЕЧАТНОГО **С Т** КРУППА ИНДИСТРИАЛЬНЫХ R DMW M

| Set:       0.800.00       IC Stet:       0.800.00       IC Stet:       IC Stet:       IC                                                                                                    | Select IC                      | A)    | AUTO   | TD <sub>CH</sub> |                                    | formation (No Project opened) -<br>Type: MCU/MPU ChkSum | مر من من من من من من من من من من من من من     |                   |
|----------------------------------------------------------------------------------------------------|--------------------------------|-------|--------|------------------|------------------------------------|---------------------------------------------------------|-----------------------------------------------|-------------------|
| Set Insertice       C ICSP_port       I ICSP_VCC Enable       Vcc Current trac:       0 e Bits C 16 Bits       Upgrade is available       Save Log         Address       0       1       2       Intel to Lot to Lot                                                                                                    | A                              | 10902 | 51     | @501             | IC                                 | Size: 0x800 Bytes ( 2048 By                             | tes )                                         | Abecu Pit         |
| Address       0       1       2       1       1       1       1       1       1       1       1       1       1       1       1       1       1       1       1       1       1       1       1       1       1       1       1       1       1       1       1       1       1       1       1       1       1       1       1       1       1       1       1       1       1       1       1       1       1       1       1       1       1       1       1       1       1       1       1       1       1       1       1       1       1       1       1       1       1       1       1       1       1       1       1       1       1       1       1       1       1       1       1       1       1       1       1       1       1       1       1       1       1       1       1       1       1       1       1       1       1       1       1       1       1       1       1       1       1       1       1       1       1       1       1       1       1       1 </th <th>Set Interface<br/>CIF socket</th> <th>С</th> <th>ICSP</th> <th>port</th> <th>□ ICSP_VCC Enable</th> <th>Vcc Current Imax: Defa</th> <th>ult 💌 @ 8 Bits C 16 Bits Upgrade is available</th> <th>Save Log Clear</th>                                                                                                    | Set Interface<br>CIF socket    | С     | ICSP   | port             | □ ICSP_VCC Enable                  | Vcc Current Imax: Defa                                  | ult 💌 @ 8 Bits C 16 Bits Upgrade is available | Save Log Clear    |
| 00000000       FF       FF                                                                                                    | Address                        | 0     | 1      | 2                | ol Al El el 7 l o<br>Selent Denice |                                                         | E ACCT                                        |                   |
| 000002010       FF       FF                                                                                                    | 00000000:                      | FF    | FF     | FF               | Select Device                      |                                                         |                                               | ***************** |
| 00000020:       FF       FF                                                                                                    | 0000010:                       | FF    | FF     | FF               | Search Device                      | Manufactory                                             | Device                                        |                   |
| 00000030:       FF       FF                                                                                                    | 00000020:                      | FF    | FF     | FF               | AT89C2051                          | MY FAVORITES-User                                       | AT89C2051 @DIP20                              | r: 00.01.71       |
| 00000040:       Ff       FF       FF                                                                                                    | 0000030:                       | FF    | FF     | FF               | G. Euff. C. Euror                  | ATMEL                                                   | A189C2051 @SOIC20<br>AT89C2051x2 @DIP20       | : 04.87V          |
| 00000000:       FF       FF                                                                                                    | 00000040:                      | FF    | FF     | FF               | • Full ( Fuzzy                     |                                                         | AT89C2051x2 @SOIC20                           | S 480MHZ          |
| 00000000:       FF       FF                                                                                                    | 00000050:                      | FF    | FF     | FF               | Type                               |                                                         | Ŭ, Ŭ                                          | **********        |
| 00000070:       FF       FF                                                                                                    | 00000060:                      | FF    | FF     | FF               | Type                               |                                                         |                                               |                   |
| 000000000:       FF       FF                                                                                                    | 0000070:                       | FF    | FF     | FF               | ALL                                |                                                         |                                               |                   |
| 00000000:       FF       FF                                                                                                    | 00000080:                      | FF    | FF     | FF               | C POM/ELASHOURA                    |                                                         |                                               | 00                |
| 000000002:       FF       FF                                                                                                    | 00000090:                      | FF    | FF     | FF               | C KOMPTERSIDIVVICA                 |                                                         |                                               |                   |
| e0eoeeee:       FF       FF                                                                                                    | 000000A0:                      | FF    | FF     | FF               | C MCU/MPU                          |                                                         |                                               |                   |
| 00000000: FF       FF       FF       FF       FF         00000000: FF       FF       FF       FF       FF         00000000: FF       FF       FF       FF       FF         00000010: FF       FF       FF       FF       FF         00000010: FF       FF       FF       FF       FF         00000010: FF       FF       FF       FF       FF         0000010: FF       FF       FF       FF       FF         0000010: FF       FF       FF       FF       FF         0000010: FF       FF       FF       FF       FF         0000010: FF       FF       FF       FF       FF         0000010: FF       FF       FF       FF       FF         0000010: FF       FF       FF       FF       FF         0000010: FF       FF       FF       FF       FF         0000010: FF       FF       FF       FF       FF         0000010: FF       FF       FF       FF       FF         0000010: FF       FF       FF       FF       FF         0000010: FF       FF       FF       FF       FF       FF                                                                                                    | 00000B0:                       | FF    | FF     | FF               | O PLD/GAL/CPLD                     |                                                         |                                               |                   |
| e0e0ee0e0:       FF       FF       FF       FF         e0e0ee0e0:       FF       FF       FF       FF         e0e0ee0e0:       FF       FF       FF       FF         e0e0ee0e0:       FF       FF       FF       FF         e0e0ee0e0:       FF       FF       FF       FF         e0e0ee0e0:       FF       FF       FF       FF         e0e0ee0e0:       FF       FF       FF       FF         e0e0ee10:       FF       FF       FF       FF         e0e0ee10:       FF       FF       FF       FF         e0e0ee10:       FF       FF       FF       FF         e0e0ee10:       FF       FF       FF       FF         e0e0ee10:       FF       FF       FF       FF         e0e0ee10:       FF       FF       FF       FF         e0e0ee10:       FF       FF       FF       FF         e0e0ee10:       FF       FF       FF       FF         e0e0ee10:       FF       FF       FF       FF         e0e0ee10:       FF       FF       FF       FF         e0e0ee10:       Verk valter                                                                                                    | 00000C0:                       | FF    | FF     | FF               | C SRAM/NVRAM                       |                                                         |                                               |                   |
| 00000020:       FF       FF                                                                                                    | 000000D0:                      | FF    | FF     | FF               | C NAND                             |                                                         |                                               |                   |
| 000000100:       FF       FF       FF         00000100:       FF       FF       FF         00000100:       Check D       Lock B                                                                                                    | 000000E0:                      | FF    | FF     | FF               | C EMMC/EMCP                        |                                                         |                                               |                   |
| 00000100:       FF       FF       FF         00000100:       FF       FF       FF         00000100:       FF       FF                                                                                                    | 00000F0:                       | FF    | FF     | FF               | C ENERGENCI                        |                                                         |                                               |                   |
| 00000120:       FF       FF                                                                                                    | 00000100:                      | FF    | FF     | FF               | C VGA/HDMI                         |                                                         |                                               |                   |
| 00000120:       FF       FF       FF         00000130:       FF       FF       FF         00000130:       FF       FF       FF         00000130:       FF       FF       FF         00000130:       FF       FF       FF         00000130:       FF       FF       FF         00000130:       FF       FF       FF         00000130:       FF       FF       FF         00000130:       FF       FF       FF         00000130:       FF       FF       FF         00000130:       FF       FF       FF         00000130:       FF       FF       FF         00000130:       FF       FF       FF         00000130:       FC       Check ID       Lock Byte: 0x00         00thers       Lock Byte: 0x00       Lock Byte: 0x00       Lock Byte: 0x00                                                                                                    | 00000110:                      | FF    | FF     | FF               |                                    |                                                         |                                               |                   |
| 00000130:       FF       FF                                                                                                    | 00000120:                      | FF    | FF     | FF               |                                    |                                                         |                                               |                   |
| 00000140:     FF     FF     FF       00000150:     FF     FF     FF       00000150:     FF     FF     FF       00000150:     FF     FF     FF       00000150:     FF     FF     FF       00000150:     FF     FF     FF       00000150:     FF     FF     FF       00000150:     Cancel     Uevxex.muu         00000150:     FF     FF       00000150:     FF     FF         00000150:     Cancel         00000150:     Cancel         00000150:     Cancel         00000150:     Cancel         00000150:     Cancel         00000150:     Cancel         00thers   Lock Byte: 0x00       10: Check ID         10: Check ID         10: Check ID         10: Check ID         10: Check ID         10: Check ID         10: Check ID         10: Check ID         10: Check ID         10: Check ID         10: Check ID         10: Check ID         10: Check ID         10: Check ID <td>00000130:</td> <td>FF</td> <td>FF</td> <td>FF</td> <td></td> <td></td> <td></td> <td></td>                                                                                                    | 00000130:                      | FF    | FF     | FF               |                                    |                                                         |                                               |                   |
| 000002130:     FF     FF     FF       000002130:     FF     FF     FF       00000130:     Config     Uverxe:unu     Uverxe:unu       00000130:     FF     Check ID     Lock Byte: 0x00       00000130:     Check ID     Lock Byte: 0x00                                                                                                    | 00000140:                      | FF    | FF     | FF               |                                    |                                                         |                                               |                   |
| 00000160:     FF     FF     FF       00000120:     FF     FF     FF       00000120:     FF     FF     FF       00000120:     FF     FF     FF       00000120:     Config     uewce::anu     Others                                                                                                    | 00000150:                      | FF    | FF     | FF               | AIMEL                              |                                                         |                                               |                   |
| 000002190:     FF     FF     FF       000002190:     FF     FF     FF       00000190:     FF     FF     FF       00000190:     FF     FF     FF       00000190:     FF     FF     Lock Byte: 0x00                                                                                                    | 00000160:                      | FF    | FF     | FF               |                                    |                                                         |                                               |                   |
| opegelage:     FF     FF     FF     FF       opegelage:     FF     FF     FF     FF       Atmel Corporation     IC Total:     37493     3       Select     Cancel     uewce:anuo         Options     Others         P In Detect     IP Check ID       Z Faseb before     Lock Byte:       Verify after     IT Auto SN_NUM                                                                                                    | 00000170:                      | FF    | FF     | FF               |                                    |                                                         | I                                             |                   |
| Operation     FF     FF     FF       PLASH     Config     uewae.amu       Options     Others       Options     Cancel       Por Detext     IF       Options     Lock Byte: 0x00       Skop Black     Addr.Range: GALL_C_Sect                                                                                                    | 00000180:                      | FF    | FF     | FF               | Atmal Comparation                  | IC Total: 27402                                         |                                               |                   |
| Andrea Andrea An | 00000190:                      | FF    | FF     | FF               | ranci corporation                  | 10 10tal: 3/493                                         | Select Cancel                                 |                   |
| PLASH     Config     Device.unio       Options     Others       7 Pn Detect     IF Check ID       7 Erase before     Lock Byte: 0x00       7 Verfy after     If Auto SIL/NUM       Skip Blank     Addr.Range: GALL C Sect                                                                                                    | 00000110.                      |       |        |                  |                                    |                                                         |                                               |                   |
| Options     Others       7 Pn Detect     IF       7 Pra Detect     IF       9 Point     Lock Byte: 0x00       7 Verfy after     If       8 Scip Blank     Addr.Range: Gr. ALL       C Sect     If                                                                                                    | FLASH                          |       | Config | )                | Device.100                         |                                                         |                                               |                   |
| Z Pin Detect         IP         Check ID         Lock Byte: 0x00           Z Ersee before         2         Verify after         I Auto SN_NUM           Z Skip Blank         Addr.Range: @ ALL C Sect         Sect                                                                                                    | Options                        |       |        |                  |                                    | Others                                                  |                                               |                   |
| V Pri Detect         M Check ID         Lock Byte: 0x00           Z Erase before         Zerase before         Zerase before           Verly after         I Auto SN_NUM         Zerase before           Skip Blank         Addr.Range: G ALL C Sect         Sect                                                                                                    |                                |       | -      | -                | -                                  |                                                         |                                               |                   |
| 7 Erase before<br>7 Verify after T Auto SIL_NUM<br>5 Skip Blarik Addr.Range: © ALL © Sect                                                                                                    | <ul> <li>Pin Detect</li> </ul> |       | ~      | Chec             | k ID                               | Lock Byte: 0x                                           | 00                                            |                   |
| Verfy after              Auto SILNUM            Skp Blank         Addr.Range: © ALL              Sect                                                                                                    | Erase before                   |       |        |                  |                                    |                                                         |                                               |                   |
| Skp Blank Addr.Range: © ALL C Sect                                                                                                    | Verify after                   |       | Г      | Auto             | SN NUM                             |                                                         |                                               |                   |
| DRUD DRUIK AUUT.KANUE: V ALL V SECL                                                                                                    | Ckie Disek                     |       |        |                  | -                                  |                                                         |                                               |                   |
|                                                                                                    | okip oldřík                    |       | AC     | ur.Kar           | ige: • ALL C Sect                  |                                                         |                                               |                   |
|                                                                                                    |                                |       |        |                  |                                    | Default Programmer()                                    | YGeon T56                                     | 0000 0000         |

Рисунок 7 – Выбор микросхемы в программе Хдрго

- 3.3 Далее выберите файл прошивки микросхемы AT89C2051-24SU (рисунок 8):
- 1) нажмите кнопку «Load»;
- 2) в открывшемся диалоговом окне «File load Options» нажмите кнопку «Browse» и выберите файл прошивки;
- 3) нажмите кнопку «ОК».

| 🛃 Xgpro v12.63                 |       |        |                 |       |        |        |               |       |                                        |                            |                |                  |              |          |           |           |          |         | _             |         | $\times$ |
|--------------------------------|-------|--------|-----------------|-------|--------|--------|---------------|-------|----------------------------------------|----------------------------|----------------|------------------|--------------|----------|-----------|-----------|----------|---------|---------------|---------|----------|
| File(F) Select IC(S)           | Proj  | ject(P | ) De            | vice( | D) To  | ools(V | ) He          | lp(H) | Language(L)                            |                            |                |                  |              |          |           |           |          |         |               |         |          |
| 🖆 LOAD 🖬 SAVE                  | A     | AUTO   | ۹D <sub>C</sub> | неск  | 50 BL  | .ANK Ì | <b>P</b> VERI | FY (  | READ +                                 | ADD RAM                    | a              | ase PROG.        | I            | 😵 ABOUT  | E         |           | BB-Y     | TV      |               |         |          |
| Select IC                      |       |        |                 |       |        |        |               |       | IC Information (No Pro                 | ect opened)                |                |                  |              |          |           |           |          |         |               |         |          |
| A                              | T89C2 | 051    | @50             | IC20  |        |        | •             |       | ChipType: MCU/MPL<br>IC Size: 0x800 By | ChkSum:<br>tes ( 2048 Byte | 0x0007<br>es ) | F800             |              |          |           |           |          | X       | (Gecu         | ® Pro   | D        |
| Set Interface                  |       |        |                 |       |        |        |               |       |                                        |                            |                |                  |              |          |           |           |          |         |               |         |          |
| <ul> <li>ZIF socket</li> </ul> | 0     | ICSP   | port port       |       |        | ICSF   |               | Enab  | le Vcc Current                         | Imax: Defaul               | lt 💌           | 🖲 8 Bits         | C 16 Bits    | ; U      | pgrade is | available |          |         | Save Log      | Cl      | lear     |
| Address                        | 0     | 1      | 2               | 3     | 4      | 5      | 6             | 7     | 8 9 A B                                | C D E                      | F              | ASCII            |              |          |           |           |          |         |               |         |          |
| 00000000:                      | FF    | FF     | FF              | FF    | FF     | FF     | FF            | FF    | FF FF FF FF                            | FF FF FF                   | FF             |                  |              |          | ******    | *****     | ******   | ******  | ******        | ******  | ****     |
| 00000010:                      | FF    | FF     | FF              | FF    | FF     | FF     | FF            | FF    | FF FF FF FF                            | FF FF FF                   | FF             |                  |              |          | 1 Prog    | rammer    | Connecte | d.      |               |         |          |
| 00000020:                      | FF    | FF     | FF              | FF    | FF     | FF     | FF            | FF    | FF FF FF FF                            | FF FF FF                   | FF             |                  |              |          |           |           |          |         |               | ******  | ****     |
| 00000030:                      | FF    | FF     | FF              | FF    | FF     | FF     | FF            | FF    | FF FF FF FF                            | FF FF FF                   | FF             |                  |              |          | Devic     | USB POL   | FR VOLTA | GE: 00  | .01./1<br>87V |         |          |
| 00000040:                      | FF    | FF     | FF              | FF    | FF     | FF     | FF            | FF    | ile load Options                       |                            |                |                  |              |          | ×         | USB SPI   | ED MODE: | HS 4801 | MHZ           |         |          |
| 00000050:                      | FF    | FF     | FF              | FF    | FF     | FF     | FF            | FF    |                                        |                            |                |                  |              | - 2      | -         | *****     | ******   | ******  | ******        | ******  | ****     |
| 00000060:                      | FF    | FF     | FF              | FF    | FF     | FF     | FF            | FF    | FileName D.NR 121                      | MW 10 MAT89                | C2051@         | DIP20 DialKe     | ypad R02.BIN | В        | rowse     |           |          |         |               |         |          |
| 00000070:                      | FF    | FF     | FF              | FF    | FF     | FF     | FF            | FF    | The fame.                              |                            | Ŭ              |                  |              |          |           | 51 @:     | SOIC20   |         |               |         |          |
| 0000080:                       | FF    | FF     | FF              | FF    | FF     | FF     | FF            | FF    | File Format                            | Load mode                  |                |                  |              |          |           | y Size    | : 0x0000 | 0800    |               |         |          |
| 00000090:                      | FF    | FF     | FF              | FF    | FF     | FF     | FF            | FF    | · BINARY                               | 1                          |                |                  |              | _        |           |           |          |         |               |         |          |
| 000000A0:                      | FF    | FF     | FF              | FF    | FF     | FF     | FF            | FF    | C DITEL NEV                            | ING                        | mai            |                  |              | <u> </u> |           |           |          |         |               |         |          |
| 00000080:                      | FF    | FF     | FF              | FF    | FF     | FF     | FF            | FF    | > INTEL HEA                            |                            | From Fil       | le Start Addr(He | x). 0000     | 0        |           |           |          |         |               |         |          |
| 000000000                      | FF    | FF     | FF              | FF    | FF     | FF     | FF            | FF    |                                        |                            |                |                  |              | _        |           |           |          |         |               |         |          |
| 000000D0:                      | FF    | FF     | FF              | FF    | FF     | FF     | FF            | FF    | - To Region(Buffer)                    |                            | TO Buffe       | er Strat Addr(HE | EX): 0000    | 10       |           |           |          |         |               |         |          |
| 000000E0:                      | FF    | FF     | FF              | FF    | FF     | FF     | FF            | FF    | G Differit                             |                            |                |                  |              |          |           |           |          |         |               |         |          |
| 000000F0:                      | FF    | FF     | FF              | FF    | FF     | FF     | FF            | FF    | C Derabit                              |                            |                |                  |              |          |           |           |          |         |               |         |          |
| 00000100:                      | FF    | FF     | FF              | FF    | FF     | FF     | FF            | FF    | C FLASH                                | Clear Buffer               | when loa       | ading the file — |              |          |           |           |          |         |               |         |          |
| 00000110:                      | FF    | FF     | FF              | FF    | FF     | FF     | FF            | FF    |                                        | Clea                       | r buffer v     | with default     |              | -        |           |           |          |         |               |         |          |
| 00000120:                      | FF    | FF     | FF              | FF    | FF     | FF     | FF            | FF    |                                        |                            |                |                  |              | _        |           |           |          |         |               |         |          |
| 00000130:                      | FF    | FF     | FF              | FF    | FF     | FF     | FF            | FF    |                                        |                            | 2              |                  |              |          |           |           |          |         |               |         |          |
| 00000140:                      | FF    | FF     | FF              | FF    | FF     | FF     | FF            | FF    |                                        |                            | _ د            |                  |              |          |           |           |          |         |               |         |          |
| 00000150:                      | FF    | FF     | FF              | FF    | FF     | FF     | FF            | FF    |                                        |                            | OK.            | Car              | icel         |          |           |           |          |         |               |         |          |
| 00000160:                      | FF    | FF     | FF              | FF    | FF     | FF     | FF            | FP    |                                        |                            |                |                  |              |          |           |           |          |         |               |         |          |
| 00000170:                      | FF    | FF     | FF              | FF    | FF     | FF     | FF            | FF    | FF FF FF FF                            | FF FF FF                   | FF             |                  |              | •        |           |           |          |         |               |         |          |
| 00000180:                      | FF    | FF     | FF              | FF    | FF     | FF     | FF            | FF    | FF FF FF FF                            | FF FF FF                   | FF             |                  |              | •        |           |           |          |         |               |         |          |
| 00000190:                      | FF    | FF     | FF              | FF    | FF     | FF     | FF            | FF    | FF FF FF FF                            | FF FF FF                   | FF             |                  |              | •        |           |           |          |         |               |         |          |
| ELASH                          | 1     | Conf   | in              | 1     | Device | Info   | Ĩ             |       |                                        |                            |                |                  |              | <u> </u> |           |           |          |         |               |         |          |
| - CASH                         |       | com    | ·9              |       | vice   |        |               |       |                                        |                            |                |                  |              |          |           |           |          |         |               |         |          |
| Options                        |       |        |                 |       |        |        |               |       | Others                                 |                            |                |                  |              |          |           |           |          |         |               |         |          |
| Pin Detect                     |       | R      | Che             | ck ID |        |        |               |       |                                        |                            |                |                  |              |          |           |           |          |         |               |         |          |
| Frase hefore                   |       |        |                 |       |        |        |               |       |                                        | LOCK BYTE: 0X0             | U              |                  |              |          |           |           |          |         |               |         |          |
| Verify after                   |       | E      | Auto            |       | NUM    |        |               |       |                                        |                            |                |                  |              |          |           |           |          |         |               |         |          |
|                                |       |        | dd. c           | 5 OH_ | a e    |        | ~ ~           |       |                                        |                            |                |                  |              |          |           |           |          |         |               |         |          |
| E okip Blank                   |       | A      | our.Ra          | inge: | • AL   | ·      | · Se          |       |                                        |                            |                |                  |              |          |           |           |          |         |               |         |          |
| I Blank Check                  |       | 0      | ×  000          | 0000  | 00 -:  | > 0    | 00003         | FF    |                                        |                            |                |                  |              |          |           |           |          |         |               |         |          |
| ady                            |       |        |                 |       |        |        |               |       | Default Pro                            | grammer(1):                | : XGeo         | cu T56           |              |          |           |           |          |         | 00            | 00 0000 |          |

Рисунок 8 – Выбор файла прошивки микросхемы в программе Xgpro

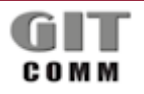

www.git-holding.ru Страница 7 / 9

#### ВСТРОЕННОЕ ПРОГРАММНОЕ R 12 DMW 10 M ОБЕСПЕЧЕНИЕ УЗЛА ПЕЧАТНОГО **СТТ** ИНДУСТРИАЛЬНЫХ R DMW M

3.4 Загрузка встроенного ПО в микросхему AT89C2051-24SU (рисунок 9) производится в следующем порядке:

1) нажмите кнопку «Prog.» в главном окне программы Xgpro;

2) в открывшемся диалоговом окне «Chip Program» нажмите кнопку «Program». Начнется процесс загрузки встроенного ПО в микросхему AT89C2051-24SU, на программаторе загорится индикатор «RUN». После окончания загрузки ПО в микросхему индикатор «RUN» погаснет, в окне «Chip Program» появится надпись «OK!»;

3) нажмите кнопку «ВАСК» для выхода из диалогового окна программирования микросхемы.

| 🚺 Xgpro v12.63                                            |        |        |        |        |                        |                      |           |                   |            |          |          |        |                       |                |              |         | _        |          |
|-----------------------------------------------------------|--------|--------|--------|--------|------------------------|----------------------|-----------|-------------------|------------|----------|----------|--------|-----------------------|----------------|--------------|---------|----------|----------|
| File(F) Select IC(S)                                      | Proj   | ect(P) | De     | vice(l | D) T<br>FF             | pols(V) Help(H)      | Language  | •(L)<br>+ ANN     | RÂM        | Eras     | * PROG.  | (IIII) | RABOUT                |                | Å⊒®)-r       | TV      |          |          |
| - Select IC                                               | ~      | AUTU   |        | HEUK   | BI                     | ARK VERIFT           | informati | on (No Project o  | (henen     |          |          | ·      | Ui                    | ш.u.           |              | -       |          |          |
|                                                           | 12002  | 151    | കറോ    | 1020   |                        | Ch Ch                | ipType:   | MCU/MPU           | ChkSum:    | 0x0007 F | 800      |        |                       |                |              |         | VGacu    | ® Dro    |
|                                                           | 109020 | 51     | @301   | 1020   |                        |                      | C Size:   | 0x800 Bytes (     | 2048 Byt   | es)      |          |        |                       |                |              |         | AUUU     | PIU      |
| <ul> <li>Set Interface –</li> <li>Ø ZIF socket</li> </ul> | С      | ICSP   | port   |        | Г                      | ICSP_VCC Enable      | v         | cc Current Imax   | : Defau    | it 💌     | 🕫 8 Bits | C 16 B | its Upgrad            | e is available |              |         | Save Log | Clear    |
| Address                                                   | 0      | 1      | 2      | 3      | 4                      | 5 6 7                | 3 9       | A B C             | DE         | FA       | SCII     |        |                       |                |              |         |          |          |
| 00000000:                                                 | FF     | FF     | FF     | FF     | FF                     | Chin Dreamann ADD    | Variation | 12.62 Denies Mar  | Jah VGaar  | TEG      |          |        | ****                  | *******        | *****        | ******  | *******  | *******  |
| 00000010:                                                 | FF     | FF     | FF     | FF     | FF                     | Chip Program APP     | version:  | 12.03 Device Wide | Jei: XGecu | 150      |          |        |                       |                | ecte<br>**** | =a.     | ******** | ******** |
| 00000020:                                                 | FF     | FF     | FF     | FF     | FF                     | Program Range        |           | AT89              | C2051      |          |          |        | - Location in S       | ocket          | T56          | Ver: 0  | 0.01.71  |          |
| 00000030:                                                 | FF     | FF     | FF     | FF     | FF                     | FLASH                |           | Start Adr: 0000   | 0000       | End Adr: | 000007FF |        |                       |                | OLTA         | AGE: 04 | .87V     |          |
| 00000040:                                                 | FF     | FF     | FF     | FF     | FF                     | LOCK Bit             |           |                   |            |          |          |        |                       |                | ODE :        | HS 48   | OMHZ     |          |
| 00000050:                                                 | PP     | PP     | PP     | 11     | 1                      |                      |           |                   |            |          |          |        | 0                     |                | ****         | ******  | ******** | ******** |
| 000000000                                                 | 55     | FF     | FF     |        |                        |                      |           |                   |            |          |          |        | I Y                   |                | 0            |         |          |          |
| 00000070.                                                 | FF     | FF     | FF     | FF     | FF                     |                      |           |                   |            |          | -        |        |                       |                | 0000         | 00800   |          |          |
| 000000000                                                 | FF     | FF     | FF     | FF     | FF                     | Beep Sound O.        | N         |                   |            |          | 0        |        |                       |                |              |         |          |          |
| 000000A0;                                                 | FF     | FF     | FF     | FF     | FF                     |                      | Us        | e Adapter:SC      | DIC20 <-   | > DIP20  |          |        |                       |                | nd.          |         |          |          |
| 00000080:                                                 | FF     | FF     | FF     | FF     | FF                     |                      |           |                   |            |          | Sav      | e Log  |                       |                |              |         |          |          |
| 00000000:                                                 | FF     | FF     | FF     | FF     | FF                     | Pins Detected Passed | 8         |                   |            |          |          |        |                       |                | ecte         | ed.     |          |          |
| 000000D0:                                                 | FF     | FF     | FF     | FF     | FF                     | ID: 0x 1E 21OR       | 3         |                   |            |          |          |        |                       |                | ****         | ******  | ******   | *******  |
| 000000E0:                                                 | FF     | FF     | FF     | FF     | FF                     |                      |           |                   |            |          |          |        |                       |                | T56          | Ver: 0  | 0.01.71  |          |
| 000000F0:                                                 | FF     | FF     | FF     | FF     | FF                     |                      |           |                   |            |          |          |        |                       |                | OLTA         | AGE: 04 | .87V     |          |
| 00000100:                                                 | FF     | FF     | FF     | FF     | FF                     |                      |           |                   |            |          |          |        | = *1#                 |                | ODE          | HS 48   | OMHZ     |          |
| 00000110:                                                 | FF     | FF     | FF     | FF     | FF                     |                      |           |                   |            |          |          |        |                       |                |              |         |          |          |
| 00000120:                                                 | FF     | FF     | FF     | FF     | FF                     |                      |           |                   |            |          |          |        |                       |                |              |         |          |          |
| 00000130:                                                 | FF     | FF     | FF     | FF     | FF                     |                      |           |                   |            |          |          |        |                       |                |              |         |          |          |
| 00000140:                                                 | FF     | FF     | FF     | FF     | FF                     |                      |           |                   |            |          |          |        | = <mark>\$</mark> \$0 | -DIP20         |              |         |          |          |
| 00000150:                                                 | PP CC  | PP     | FF     |        |                        | ,                    |           |                   |            |          |          |        |                       |                |              |         |          |          |
| 00000100:                                                 | FF     | FF     | FF     | FF     | FF                     |                      | _         |                   |            |          |          |        | 7                     | 1648           |              |         |          |          |
| 00000170.                                                 | FF     | FF     | FF     | FF     | FF                     |                      |           | 1                 | _          | 1        |          |        | 2                     |                |              |         |          |          |
| 00000190:                                                 | FF     | FF     | FF     | FF     | FF                     |                      | View Adag | ter               | Program    | B        | ACK      |        |                       |                |              |         |          |          |
| 000001100.                                                |        |        |        |        |                        |                      |           |                   |            |          |          |        |                       |                |              |         |          |          |
| FLASH                                                     |        | Confi  | 9      |        | Device                 | Info                 |           |                   |            |          |          |        |                       |                |              |         |          |          |
| Options                                                   |        |        |        |        |                        |                      | 0         | thers             |            |          |          |        |                       |                |              |         |          |          |
| Rin Dotoct                                                |        |        | Chor   | -k m   |                        |                      |           |                   |            |          |          |        |                       |                |              |         |          |          |
| Fin Detect                                                |        | ,v     | cnet   | UK ID  |                        |                      |           | Lock              | Byte: 0x0  | 00       |          |        |                       |                |              |         |          |          |
| Erase before                                              |        |        |        |        |                        |                      |           |                   |            |          |          |        |                       |                |              |         |          |          |
| Verify after                                              |        | Г      | Auto   | SN_    | NUM                    |                      |           |                   |            |          |          |        |                       |                |              |         |          |          |
| 🔲 Skip Blank                                              |        | Ac     | ldr.Ra | inge:  | <ul> <li>Al</li> </ul> | L C Sect             |           |                   |            |          |          |        |                       |                |              |         |          |          |
| Blank Check                                               |        | 0x     | 000    | 10000  | - 10                   | > 000007FF           |           |                   |            |          |          | _      |                       |                |              |         |          |          |
| Ready                                                     |        |        | 1 300  |        |                        | 1 00000/11           | Defa      | ult Program       | nmer(1)    | : XGecu  | 1 T56    |        |                       |                |              |         | 00       | 0000 000 |

Рисунок 9 – Программирование микросхемы в программе Хдрго

В случае плохого контакта адаптера с микросхемой в диалоговом окне «Chip Program» появится сообщение (рисунок 10) с указанием номеров контактов.

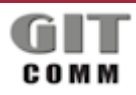

## R 12 DMW 10 M hip Program APP Version: 12.63 Device Model: XGecu T56 Program Range AT89C2051 Location in Socket

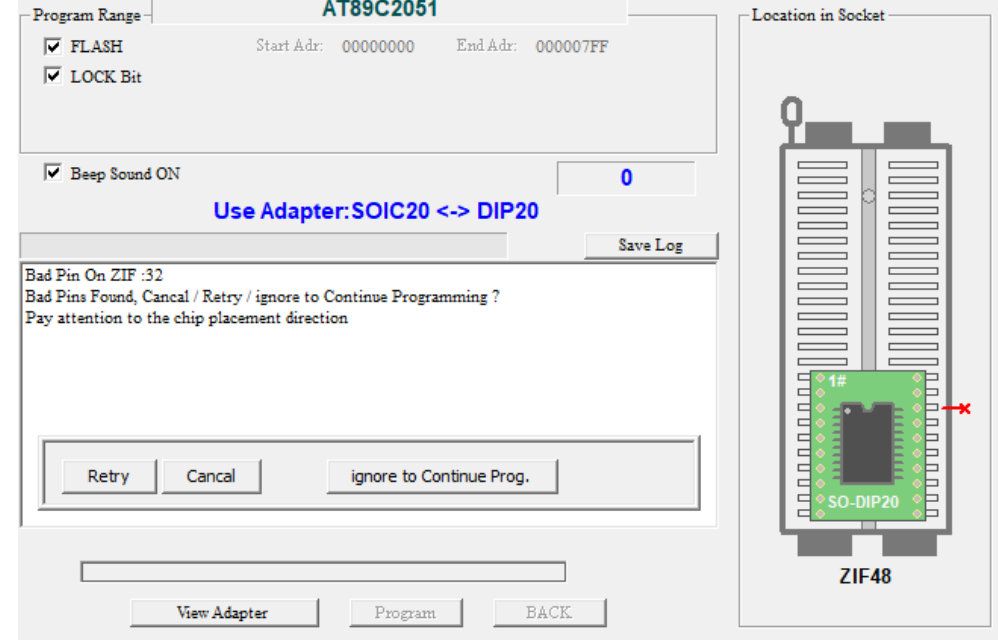

Рисунок 10 – Сообщение об ошибке при плохом контакте микросхемы с адаптером

## 4 ЗАВЕРШЕНИЕ ЗАГРУЗКИ ПО

4.1 Выключите питание программатора XGecu T56 с помощью соответствующей кнопки. Индикатор «POW» должен погаснуть.

4.2 Нажмите на боковые движущиеся элементы адаптера и извлеките микросхему AT89C2051-24SU из адаптера.

# ВНИМАНИЕ! Микросхему AT89C2051-24SU можно извлекать из адаптера только при выключенном питании программатора. Нарушение этого требования может привести к выходу из строя микросхемы AT89C2051-24SU.

4.3 Отключите программатор от USB порта персонального компьютера

4.4 Извлеките адаптер из программатора, для чего установите рычажок программатора в вертикальное положение (рисунок 2), извлеките адаптер, затем верните рычажок в горизонтальное положение.